SITECORE: Edit / Change an existing PDF in a Program page.

- 1. You must first upload your PDF into the Sitecore Media Library. See directions regarding adding pictures, files, and documents to the Sitecore Media Library.
- 2. In the CNHP website, find where you would like to make a change.
  - a. The thread at the top will show you where to look in Sitecore.

| College o<br>Nurs<br>Heal                | ing and th Profe    | essions                  |                                          |                    |                        |                      |
|------------------------------------------|---------------------|--------------------------|------------------------------------------|--------------------|------------------------|----------------------|
|                                          | ACADEMICS           | ADMISSIONS               | RESEARCH                                 | I PRACTIC          | ES FACULTY             | NEWS AND EVENTS      |
| ACADEMICS                                | ate / MFT in Family | MASTE                    | R OF FA                                  | MILY TH            | ERAPY                  | $\hat{\Gamma}$       |
| Overview                                 |                     | PROGRAM                  | ADMISSIONS                               | CURRICULUM         | ACCREDITATION          | OUTCOMES             |
| Undergraduate                            |                     | CLINICAL PRA             | CTICE                                    |                    |                        |                      |
| Graduate                                 |                     |                          |                                          |                    |                        |                      |
| MFT in Family Therapy<br>Graduate Minors |                     | OUTCOMES<br>Student Achi | evement Criteria I<br>e rate can be foun | Data Disclosure: G | raduation rates, natio | onal exam pass rate, |
|                                          |                     |                          |                                          |                    |                        |                      |

3. Log into Sitecore: <u>https://webedit.drexel.edu/sitecore/login/</u>

| Welcome to Sitecore                  | License Holder: Drexel Universit<br>License ID: 20150330095633 |
|--------------------------------------|----------------------------------------------------------------|
|                                      | Sitecore.NET 7.5 (rev. 150212)                                 |
| User Name: pmw56                     |                                                                |
| Password:                            |                                                                |
| Remember me                          |                                                                |
| Login                                |                                                                |
| Forgot Your Password Change Password | Browser Notes                                                  |
| Ontions                              | Welcome to Sitecore CMS 7.5.<br>You are running Google Chrome  |

SITECORE: Edit / Change an existing PDF in a Program page.

4. Open up "HOME" on the left column.

| 0                                    | Home                                                                                                    | Navigate                                                               | Review  | Publish  | Versions                | Configure          | Presentation                                                                                                    | View                                   | My Toolbar                                                         |
|--------------------------------------|----------------------------------------------------------------------------------------------------|------------------------------------------------------------------------|---------|----------|-------------------------|--------------------|----------------------------------------------------------------------------------------------------|----------------------------------------|--------------------------------------------------------------------|
| Save<br>Write                        | Edit<br>Edit                                                                                                    | Duplicate -<br>Operations                                              | Copy To | Delete - | Up     Down     Sorting | 🛞 First.<br>ờ Last |                                                                                                    |                                        |                                                                    |
| Search                               | it in the                                                                                                    |                                                                        |         |          | 20                      | <u> </u>           | 🕤 Content 🔍 🔾                                                                                                   | 8                                      |                                                                    |
| 3<br>3<br>3<br>3<br>3<br>3<br>3<br>3 | Cont<br>E D Ho<br>E D Lo<br>E C R<br>C C<br>E C<br>C C<br>E C<br>C C<br>C | ent<br>okups<br>SS Feeds<br>ontentTags<br>ylesheets<br>edirects<br>ata |         |          |                         |                    | Home<br>Drexel Uni<br>Vou cannot edi<br>Identity<br>Page Title:<br>A comprehens<br>Menu Title:<br>Drexel Univer | iversity<br>it this iter<br>sive resea | Comprehensi <sup>,</sup><br>m because you do<br>arch university an |

5. Find "CNHP"

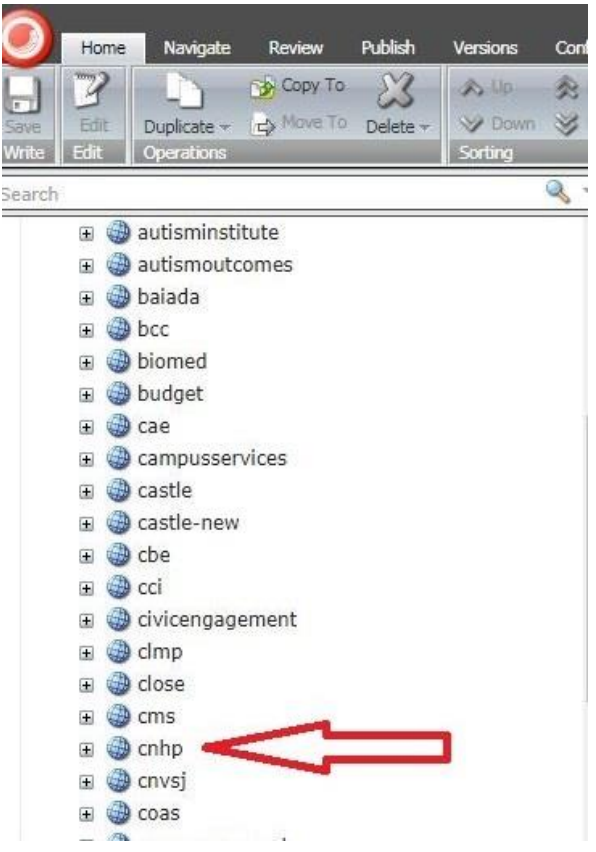

SITECORE: Edit / Change an existing PDF in a Program page.

6. Find the thread at the top of the CNHP website page. Home was CNHP.

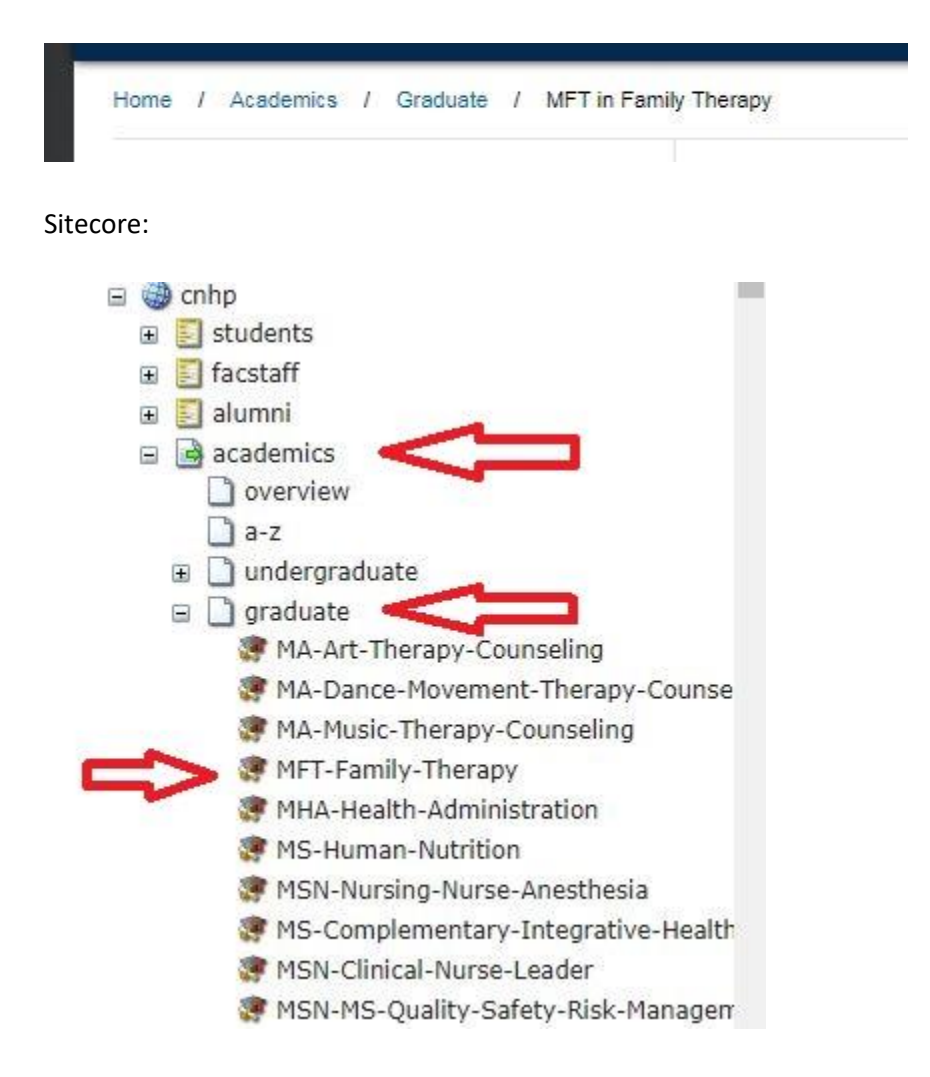

7. Unlock page for editing.

| 0             | Home           | Navigate                     | Review | Publish            | Version        | s Confi                   | gure Prese | ntation                          | View                                     | My Toolbar                  | _                         |
|---------------|----------------|------------------------------|--------|--------------------|----------------|---------------------------|------------|----------------------------------|------------------------------------------|-----------------------------|---------------------------|
| Save<br>Write | Edit →<br>Edit | Brit Page                    | lery   | (1 of 2<br>(2 of 2 | 2) 🔶 [2) 👘 [2] | Duplicate -<br>Operations | Copy To    | Delete                           | Up Up Dow Sorting D                      | 📌 First<br>n 😻 Last         |                           |
| Search        | ± 🎒            | cae<br>campusservi<br>castle | ces    |                    |                | <u>∢</u> ₹                | Conte      | ent (                            | mily-Tl                                  | nerapy                      |                           |
|               |                | castle-new<br>cbe<br>cci     |        |                    |                |                           | To lock    | ust lock t<br>this item,<br>Lock | his item b<br>click Edit o<br>c and Edit | efore you c<br>n the Home t | <b>an edit it.</b><br>ab. |

8. Find section you would like to make change in and press "Show Editor"

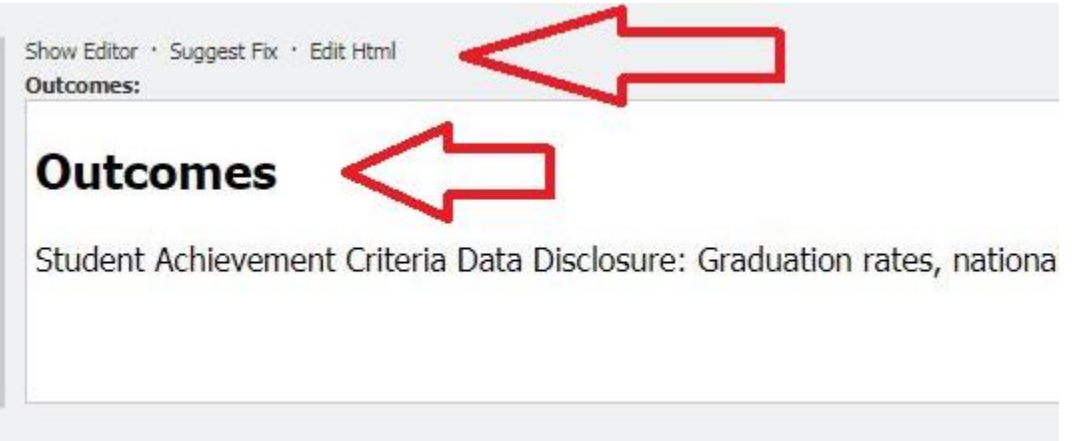

9. Highlight the word that is a hyperlink and press button for "Insert Sitecore Link".

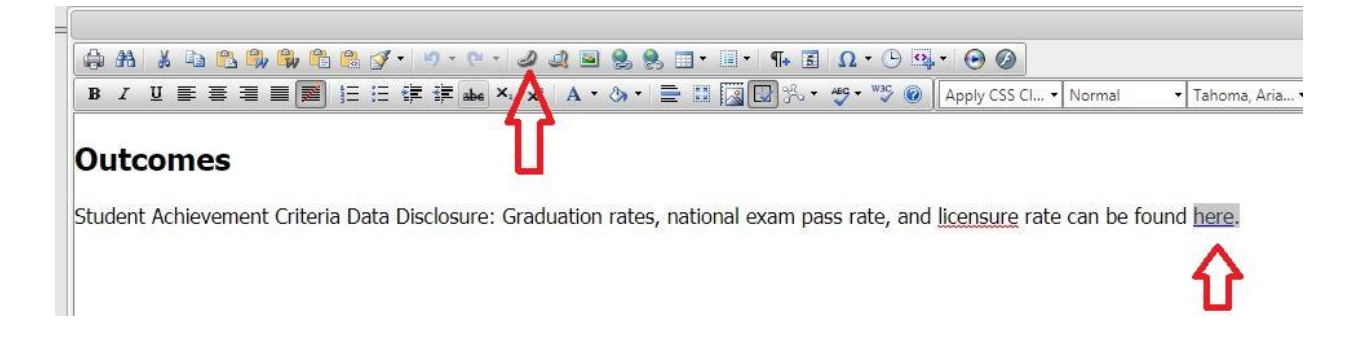

10. Select Media Items, CNHP, document you want to upload, then Link button.

| Internal Link Media Items Search                          |        |
|-----------------------------------------------------------|--------|
| chemistry                                                 |        |
| 🗑 🎲 cip                                                   |        |
| 🗉 🥵 civicengagement                                       |        |
| 🗄 🎲 clmp                                                  |        |
| 😠 🥵 close                                                 |        |
| 🖃 🤨 cnhp                                                  |        |
| COAMFTE Student_Graduate_Achievement Disclosure Data 2018 |        |
| 🎲 013117-ByLaws-CNHP-Alumni-Network-FINAL-V2              |        |
| 100215-HSA-Career_Pannel                                  |        |
| t11116-CNHP_ComplaintGrievancesAppealsProcess             |        |
| n 2015-16-CNHP-StudentPassRates                           |        |
| 📆 2015-16-fellows-brochure                                |        |
| 🖤 2016-2017-Drexel-University-PA-Program-Fees             |        |
| 📆 2016-CNHP-highlights                                    |        |
| 🗄 🤪 About                                                 |        |
| 🗉 🥥 Academics                                             |        |
| 🕀 🎁 Alumni                                                |        |
|                                                           |        |
|                                                           | Upload |

11. Add text inside brackets indicating the type of document you have uploaded to the end of the sentence and then accept button.

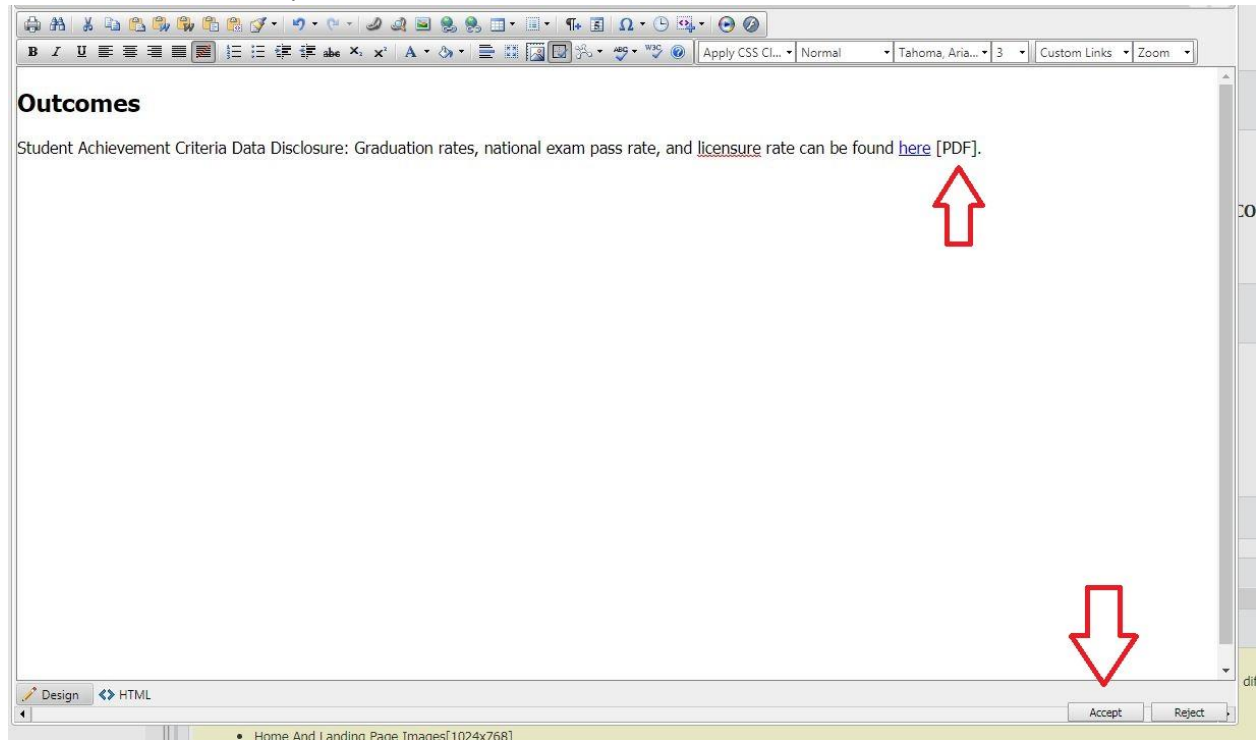

12. On the top menu under Review, press Display to see your changes.

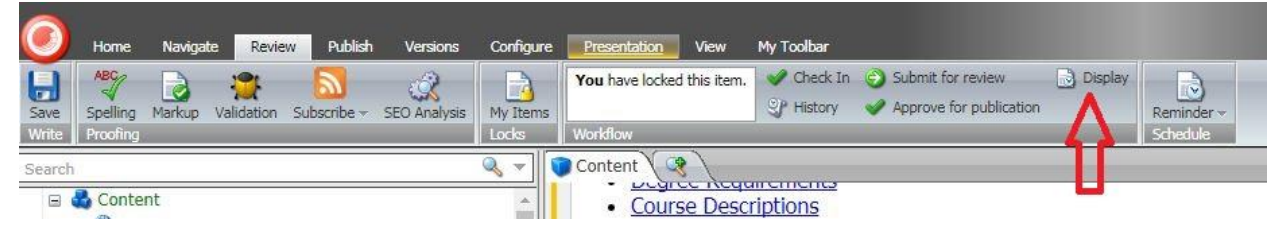

13. In display setting, make sure changes are correct and link is working properly.

## **MASTER OF FAMILY THERAPY**

| PROGRAM      | ADMISSIONS         | CURRICULUM         | ACCREDITATION          | OUTCOMES            |
|--------------|--------------------|--------------------|------------------------|---------------------|
| CLINICAL PRA |                    |                    | in i                   |                     |
| OUTCOME      | 5                  |                    |                        |                     |
| Student Achi | evement Criteria I | Data Disclosure: G | raduation rates, natio | nal exam pass rate, |

14. Save your Work and submit for review.

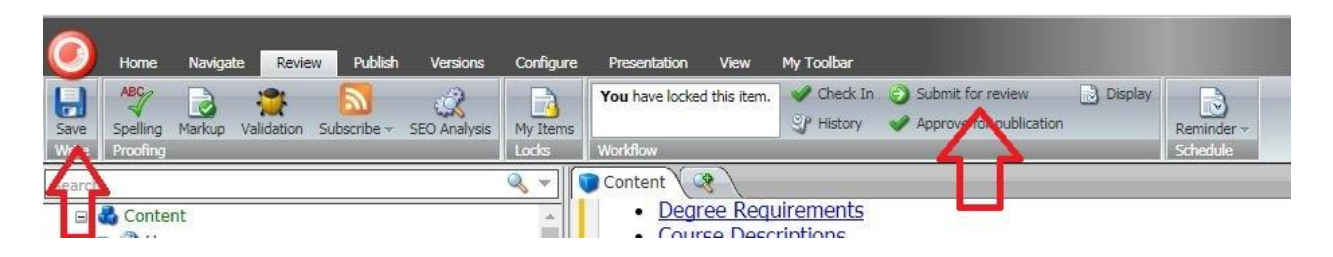

15. Fill in the comment box with your Drexel User ID / Department / Edit made description

| im 🔾 AEF                      | webedit.drexel.edu says:                                             | × | ultyEnlight | ۵ | Web Finance |
|-------------------------------|----------------------------------------------------------------------|---|-------------|---|-------------|
| 4y Toolbar                    | Enter a comment:                                                     |   |             |   |             |
| 🖌 Check In                    | pmw56 - Dean's Office - CoFT - Student Achievement Disclosure Update |   | _           | _ | _           |
| P History                     | OK Cancel                                                            |   |             |   |             |
| rements<br>ptions<br>Schedule |                                                                      |   |             |   |             |

16. Your change is submitted to MarCom for approval. Once approved, your changes will be live. This item is now locked again.